## 「Zoom」を使ったオンラインセミナーへの参加手順について(Android 版)

 「Playストア」から「Zoom」のアプリケーションをダウンロードします。「App Store」にアクセスし、"Zoom"と検索します。「ZOOM Workplace」 というアプリケーションが表示されるので、ダウンロードします。ホーム画面上に「Zoom」というアイコンが追加されたことを確認しま す。

※すでに「Zoom Workplace」をインストール済みの場合は、この手順は不要です。

- ② 相談開始時刻を目安に、「Zoom」アイコンをタップし、アプリケーションを立ち上げます。「参加」をタップし、予約時にお伝えした「ミーティング ID(数字 11 桁)」と「スクリーンネーム(整理番号)」を入力し、「参加」をタップします。同様に伝達済みの「パスコード(数字8桁)」を求められるので、入力します。ここまで正しく入力できていた場合、ミーティングルームの待機室に入室ができます。
  - <u>※サインインしている場合や以前のデータが残っている場合には、スクリーンネームに名前などが入力済みになっているため、必ず消去</u> したうえで、**整理番号**を入力してください。

※アクセス環境によって「スクリーンネーム」ではなく、「名前」という表記になっている場合がありますが、同じものです。

③ ハローワーク側で、予約していただいた方の整理番号と「スクリーンネーム」に入力いただいた整理番号が、**同じであること**が確認でき ましたら、ミーティングルームへ招待します。

④ オンラインセミナーの受講開始となります。

## ※画面は iOS 版の表示になります。

Zoom

ミーティングのホストは間もなくミーティングへの 参加を許可します、もうしばらくお待ちください

のZoomミーティング

📶 4G 🔲

14:07

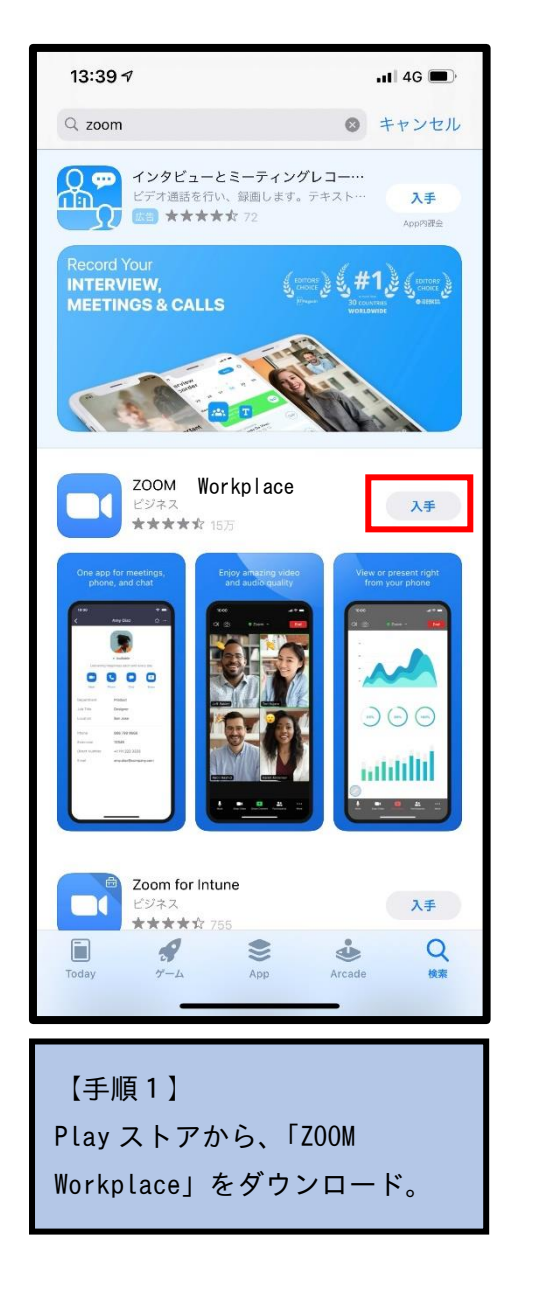

| 14:07                                            | :07         |           |      | .11 4G 🔳  |  |
|--------------------------------------------------|-------------|-----------|------|-----------|--|
| キャンセ                                             | レ ミーティングに参加 |           |      |           |  |
|                                                  | ミーテ         | ミーティング ID |      |           |  |
| 会議室名で参加                                          |             |           |      |           |  |
| スクリーンネーム                                         |             |           |      |           |  |
| 参加                                               |             |           |      |           |  |
| 招待リンクを受け取っている場合は、そのリンクをもう一度タップしてミー<br>ティングに参加します |             |           |      |           |  |
| 参加オプション                                          | ,           |           |      |           |  |
| オーディオに接続しない                                      |             |           |      |           |  |
| 自分のビデオをオフにする                                     |             |           |      |           |  |
|                                                  |             |           |      |           |  |
|                                                  |             |           |      |           |  |
|                                                  |             |           |      |           |  |
| ☆123                                             | あ           | か         | đ    | $\otimes$ |  |
| ABC                                              | た           | な         | は    | 空白        |  |
| あいう                                              | ま           | や         | 6    | 改行        |  |
| ٢                                                | <u>^^</u>   | <u>þ</u>  | 、。?! |           |  |
|                                                  |             |           |      | Ŷ         |  |
|                                                  | _           |           | _    | -         |  |
|                                                  |             |           |      |           |  |
| 【手順 2】                                           |             |           |      |           |  |
| ミーティング ID、整理番号を入                                 |             |           |      |           |  |

力。次の画面でパスコード入力。

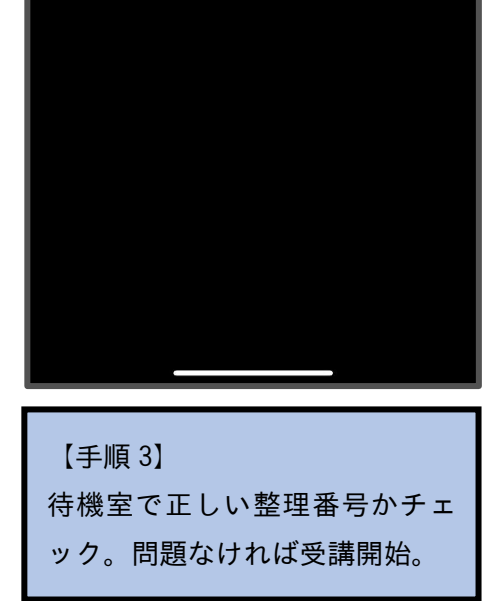